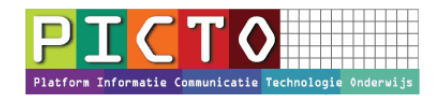

# Jaarovergang Esis

Versie: juni 2016

Het advies is om de leerlingen administratie voor de zomervakantie bij te werken en dus ook alvast de jaarovergang uit te voeren. Het nu al uitvoeren van de jaarovergang heeft geen invloed op het huidige schooljaar. Pas op 31 juli/1augustus gaan de wijzigingen in.

### Aandachtspunten vooraf:

- Plan de jaarovergang vroegtijdig in. Je hoeft dus niet te wachten tot de laatste schoolweek.
- De jaarovergang kan gefaseerd worden uitgevoerd.
- Uitschrijven van groep 8 kan via Mijn Menu > Leerlingen > Collectief uitschrijven.
- Het nieuwe schooljaar (en dus de nieuwe groepsindeling) start formeel op 1 augustus.
- Alle leerlingen die aan het einde van het schooljaar van school gaan, schrijf je uit per 31 juli. Dit mag je voor of na de jaarovergang doen. Deze kinderen hoef je niet klaarzetten tijdens de jaarovergang. <u>https://duo.nl/zakelijk/primair-onderwijs/leerlingenadministratie/uitschrijven\_leerling.jsp</u>
- Een leerling die de school voor het eerst bezoekt op de eerste schooldag na de zomervakantie, schrijft je in met ingang van 1 augustus van dat schooljaar.
- Leerlingen die in de zomervakantie voor of op 1 augustus vier jaar worden, schrijf je in per 1 augustus.
- Leerlingen die in de periode tussen 1 augustus en de eerste dag van het schooljaar 4 jaar worden schrijf je in op de datum waarop de leerling voor het eerst onderwijs volgt op school. Vaak is dat de eerste schooldag na de zomervakantie.
- Door de vele mutaties die tijdens de jaarovergang plaatsvinden, moet er na de jaarovergang op korte termijn een Bron-uitwisseling worden uitgevoerd.
- Basispoort neemt de jaarovergang na 1 augustus automatisch over en leerkrachten en leerlingen kunnen dan direct na de vakantie starten met Basispoort.

# Stap 1: Module Jaarovergang opstarten

De jaarovergang wordt gestart via Mijn Menu > Leerlingen > Jaarovergang

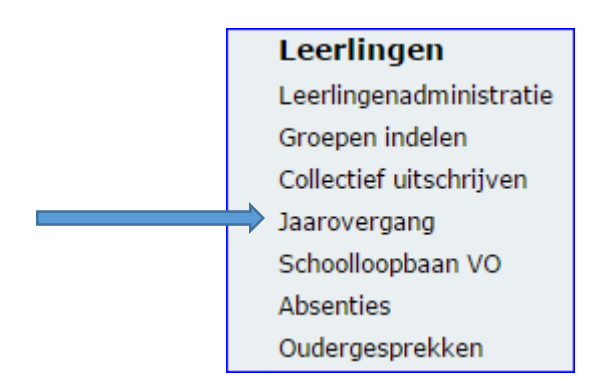

### Let op:

Je hoeft de jaarovergang niet in één keer af te ronden. Je kunt het gefaseerd uitvoeren tot je op de knop **Definitief** hebt geklikt ( Zie stap 7). Daarna kun je ook nog wel wijzigingen aanbrengen maar dan moet je dit in het dossier van de leerling zelf doen.

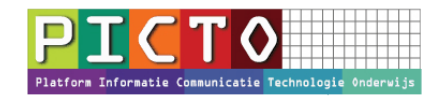

# Stap 2: Vestiging selecteren + Status Controleren

- De **Vestiging** waarvoor de jaarovergang wordt uitgevoerd is geselecteerd.
- Als je de status van jaarovergang wilt bekijken, klik je onderaan op: Toon Status van jaarovergang
- Klik op Volgende

# Stap 3: Onderwijssoorten aanmaken

Voor het schooljaar 2016-2017 zijn nog geen onderwijssoorten aanwezig. Wilt u dat deze automatisch op basis van schooljaar 2015-2016 worden aangemaakt?

- Beantwoord de vraag over het automatisch aanmaken van onderwijssoorten met: Ja
- Klik op Volgende

# Stap 4: Groepen automatisch aanmaken

| Automatisc | h aanmaken basisgroepen vestiging 00 OBS                                                                                                    |
|------------|----------------------------------------------------------------------------------------------------|
|            | ×                                                                                                    |
| ?          | Voor het schooljaar 2016-2017 zijn nog geen<br>basisgroepen aanwezig. Wilt u dat deze automatisch op<br>basis van schooljaar 2015-2016 worden aangemaakt?     |
|            | <ul> <li>✓ Kopieer begeleiders mee.</li> <li>✓ Kopieer lestijden mee.</li> <li>✓ Kopieer lesrooster mee.</li> <li>✓ Kopieer dossierindelingen mee.</li> </ul> |
|            | Ja Nee                                                                                                    |

- Het advies is om de vier vragen in het scherm Automatisch aanmaken Basisgroepen met:
   Ja, te beantwoorden. (Je kunt dan achteraf wijzigingen aanbrengen)
- Je kunt daarna groepen **Wijzigen, Toevoegen** of **Verwijderen.** Bij wijzigen of verwijderen klik je eerst op het rondje voor de betreffende groep.
- Let er op dat iedere groep ook een Edex code heeft.
- Klik op Volgende.

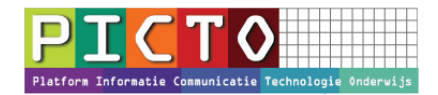

# Stap 5: Leerlingen Indelen

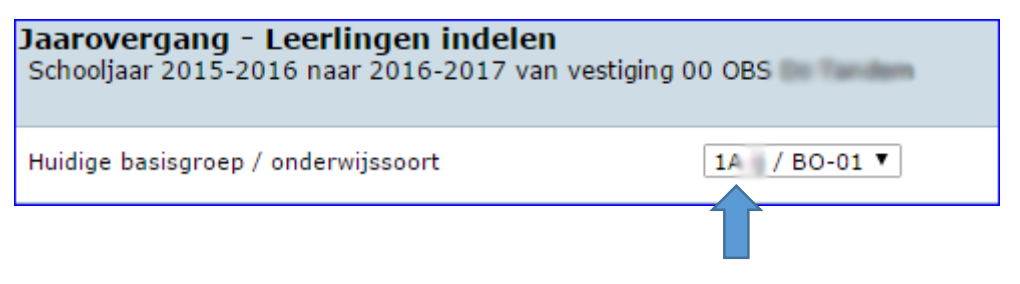

- Kies een groep van het huidige schooljaar en klik op **Zoek**
- Je krijgt de leerlingen van het huidige schooljaar in beeld. Je kunt een andere groep kiezen via het pijltje achter **1/BO-01**

# Stap 6: Leerlingen per groep Collectief klaarzetten

| Leerling       | Vorige schooljaar<br>Groep/Ondwijssoort | Volgend schooljaar<br>Groep/Ondwijssoort | Zitten<br>blijven | Klaar | Notitie |
|----------------|-----------------------------------------|------------------------------------------|-------------------|-------|---------|
| Tear Buit      | 1 / BO-01                               | 💌                                        |                   |       | E       |
| Cauper Bilons  | 1 / BO-01                               | 💌                                        |                   |       |         |
| Lettr Duo      | 1 / BO-01                               | 💌                                        |                   |       | Ŧ       |
| No Joing       | 1 / BO-01                               | 💌                                        |                   |       | F       |
| Supportemption | 1 / 80-01                               | 💌                                        |                   |       |         |
| Not call       | 1 / BO-01                               | 💌                                        |                   |       | =       |

- Als je de hele groep wilt overzetten naar een volgende groep, vink je het hokje voor **Leerling** aan. Alle leerlingen worden nu aangevinkt. Leerlingen die blijven zitten kun je evt. uitvinken. Die zet je daarna per leerling weer in dezelfde groep.
- Als je de leerlingen hebt aangevinkt, klik je op **Collectief wijzigen.** Je kiest nu de nieuwe groep voor het volgend schooljaar (Zie stap 6a).
- De Leerlingen zijn nu op **Klaar** gezet. Zolang je nog niet op de knop **definitief** (Stap 7) hebt geklikt, kun je de keuze nog wijzigen.
- Klik op Wijzigingen in het scherm opslaan.
- Je herhaalt deze procedure voor de andere groepen.
- Klik op Volgende.

### Let op:

Zittenblijvers zet je weer in dezelfde groep en vergeet niet een **vinkje te plaatsen** in de kolom **zittenblijven. Dit gebeurt niet automatisch.** (Kleuterverlenging is geen zittenblijven)

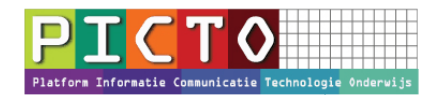

# Stap 6a: Groep Collectief wijzigen

| Collectief wijzige                                                         | n                                                                  |                                                        | × |
|----------------------------------------------------------------------------|--------------------------------------------------------------------|--------------------------------------------------------|---|
| U kunt hier voor 15 ges<br>gegevens veranderen.<br>als u de waarde per lee | electeerde leerling<br>U kunt ook kiezen v<br>erling ongewijzigd w | en de onderstaand<br>voor "Niet wijzigen<br>ilt laten. | " |
| Volgende basisgroep                                                        | 00 / 2 / 80-02                                                     | ~                                                      |   |
| Zittenblijven                                                              | Niet witzigen                                                      |                                                        |   |
| Klaar                                                                      | 00 / 1 / EO-01                                                     |                                                        |   |
|                                                                            | 00 / 3 / BO-03                                                     |                                                        |   |
|                                                                            | 00 / 5 / BO-04                                                     |                                                        |   |
|                                                                            | 00 / 6 / BO-06<br>00 / 7 / BO-07<br>00 / 8 / BO-08                 |                                                        |   |
|                                                                            |                                                                    |                                                        |   |

- In het scherm **Collectief wijzigen**, klik je voor de geselecteerde leerlingen de nieuwe groep aan. In dit geval groep 2.
- Bij Klaar staat dan Ja.
- Klik op **OK**.

# Stap 7: Jaarovergang definitief maken

| Status definitief maken             |         |                  |
|-------------------------------------|---------|------------------|
| Totaal aantal leerlingen            | 117     |                  |
| Aantal al eerder definitief gemaakt | 0<br>12 | Definitief maken |
| Aantal klaargezet                   |         |                  |
| Aantal nog niet klaargezet          | 105     |                  |

- In het scherm Jaarovergang Definitief maken klik je op de knop Definitief maken. De leerlingen die je hebt klaargezet, worden nu definitief overgezet. Kan gefaseerd alleen voor de groepen en leerlingen die je hebt klaargezet. Je kunt ook pas op het laatst, alles tegelijk Definitief maken.
- Na het definitief maken, kun je de indeling voor deze leerlingen achteraf ook nog wijzigen via Mijn Menu > Leerlingen > Leerlingenadministratie > Leerling zoeken. Daarna de indeling wijzigen. Verwijder eerst de oude indeling en voeg daarna een aangepaste toe. Let op de datum!

### Stap 8: Groepsoverzichten van de "nieuwe" groepen printen

#### Mijn Menu > Overzichten en exporten > Overzichten > Groepenoverzicht - Groepslijst met adres

- De **peildatum** op de datum 1-08-2016 of later zetten.
- Klik op Zoek
- Selecteer de **gewenste groepen** en print de overzichten

Tijdens de jaarovergang kun je ook een voorlopige groepsindeling uitprinten via:

- Mijn Menu > Overzichten en exporten > Overzichten > Leerlingen – jaarovergang